## **De-identifying an Extract**

1. Open CAT4 and select an extract that you would like to send to PAT CAT. Please ensure that you select an Extract which does NOT have the text "DEIDENTIFIED" or "DEIDENTIFIED\_GTAGGED" in the extract name.

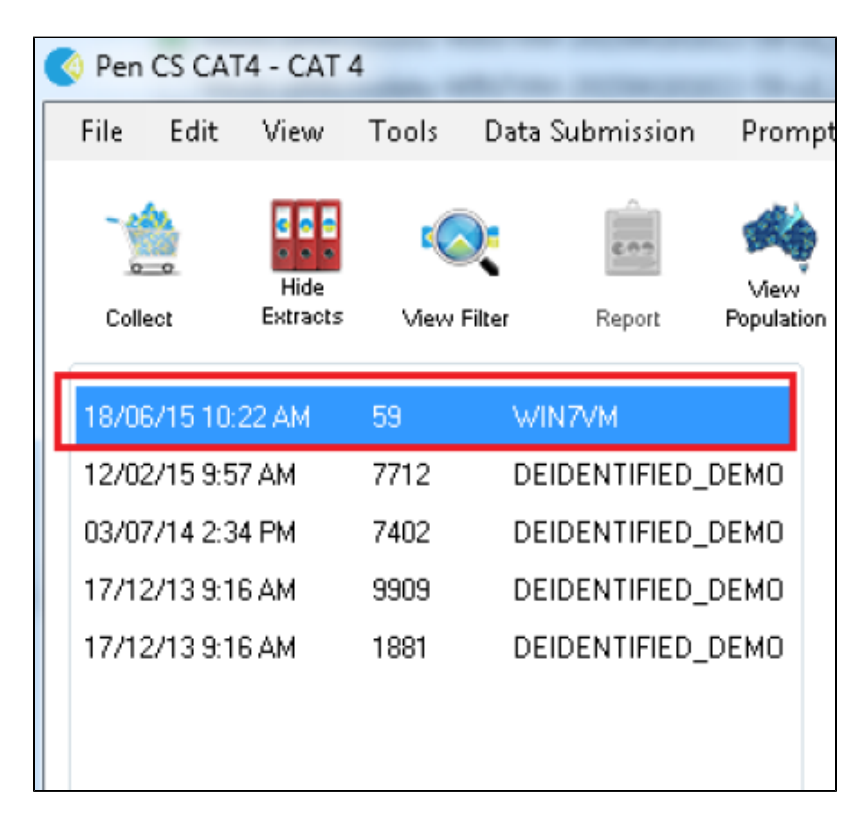

1. Open the Tools menu and select Deidentify Dataset

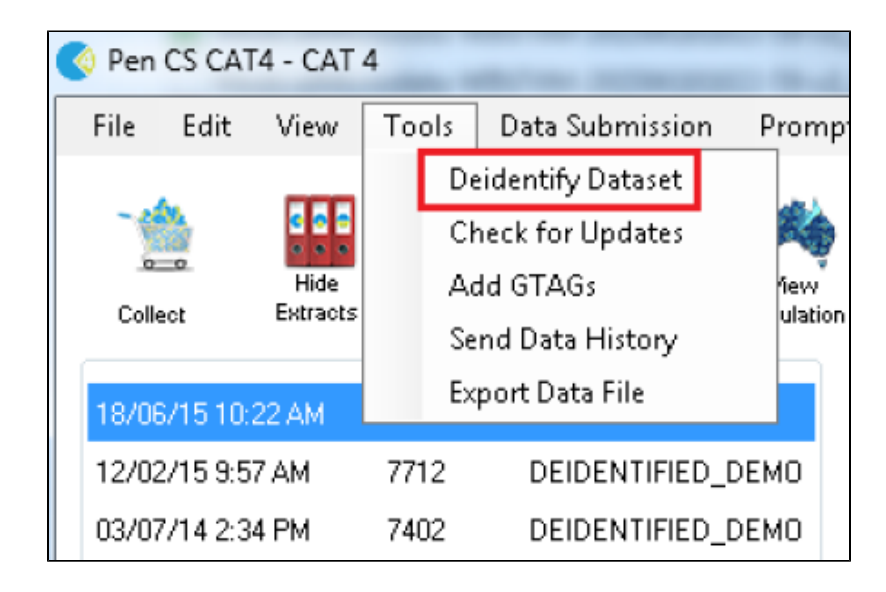

1. Press the OK button to confirm you wish to de-identify the extract

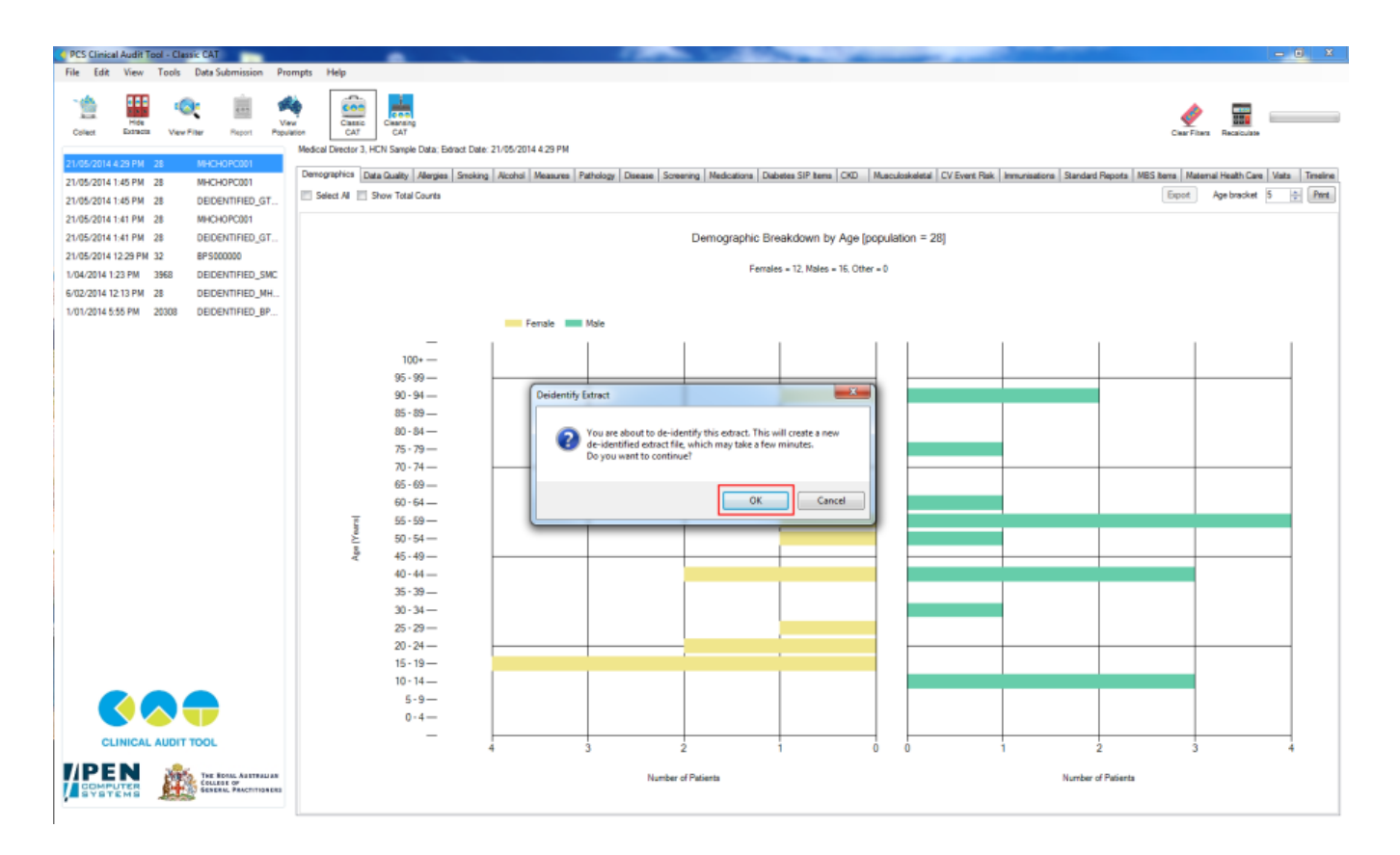

1. Press the OK button when the Success dialog appears

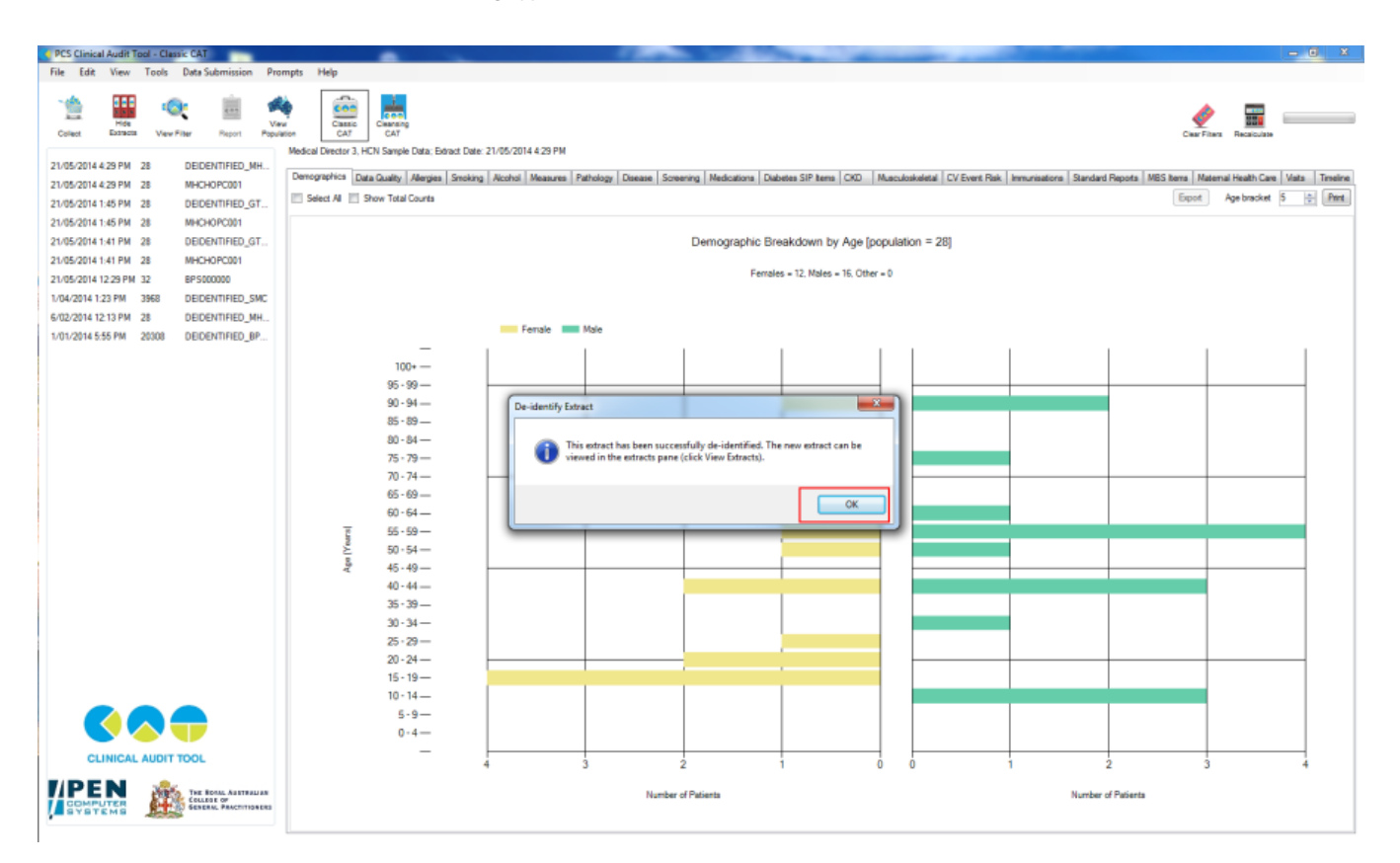

1. Notice that in the extracts panel, a new extract is listed with the text "DEIDENTIFIED" in the name. This is the file that is to be imported into PAT CAT.

| PCS Clinical Audit Tool - Classic CAT                                     |                                             |                                                                 |                                                                                                    |
|---------------------------------------------------------------------------|---------------------------------------------|-----------------------------------------------------------------|----------------------------------------------------------------------------------------------------|
| File Edit View Tools Data Submission Pron                                 | mpts Help                                   |                                                                 |                                                                                                    |
| Long Hot Colect Extension View Filter Report Population                   | The Case Case Case Case Case Case Case Cas  | 21/05/2014 4:25 PM                                              | Char Films Restore                                                                                                    |
| 21/05/2014 4/29 PM 28 DEIDENTIFIED_MH                                     | Demographics Data Quality Allergies Smoking | Alcohol Measures Pathology Disease Screening Medications Diabet | es SIP Items CKD Musculoskeletal CV Event Risk Immunisations Standard Reports MBS Items Maternal Health Care Visits Timeline |
| 21/05/2014 4/29 PM 28 MHCHOPC001<br>21/05/2014 1/45 PM 29 DEIDENTIFIED GT | Select All Show Total Counts                |                                                                 | Export Age bracket 5 😩 Print                                                                                                 |
| 21/05/2014 1:45 PM 28 MHCHOPC001                                          |                                             |                                                                 |                                                                                                    |
| 21/05/2014 1:41 PM 28 DEIDENTIFIED_GT                                     |                                             | Demographic Brea                                                | kdown by Age [population = 28]                                                                                               |
| 21/05/2014 1:41 PM 28 MHCHOPC001                                          |                                             |                                                                 |                                                                                                    |
| 21/05/2014 12:29 PM 32 BP5000000                                          |                                             | Females                                                         | = 12, Males = 16, Other = 0                                                                                                  |
| 1/04/2014 1:23 PM 3968 DEIDENTIFIED_SMC                                   |                                             |                                                                 |                                                                                                    |
| 6/02/2014 12:13 PM 28 DEIDENTIFIED_MH                                     |                                             | Earraia Maia                                                    |                                                                                                    |
| 1/01/2014 5:55 PM 20308 DEIDENTIFIED_8P                                   | _                                           | Penale Male                                                     |                                                                                                    |
|                                                                           | 100+                                        |                                                                 |                                                                                                    |
|                                                                           | 95 - 99                                     |                                                                 |                                                                                                    |
|                                                                           | 90 - 94                                     |                                                                 |                                                                                                    |
|                                                                           | 85 - 89                                     |                                                                 |                                                                                                    |
|                                                                           | 80 - 84                                     |                                                                 |                                                                                                    |
|                                                                           | 75 - 79                                     |                                                                 |                                                                                                    |
|                                                                           | /0 - /4                                     |                                                                 |                                                                                                    |
|                                                                           | 60-64-                                      |                                                                 |                                                                                                    |
|                                                                           | 2 55-59-                                    |                                                                 |                                                                                                    |
|                                                                           | ž 50-54                                     |                                                                 |                                                                                                    |
|                                                                           | 45-49 —                                     |                                                                 |                                                                                                    |
|                                                                           | 40 - 44                                     |                                                                 |                                                                                                    |
|                                                                           | 35 - 39                                     |                                                                 |                                                                                                    |
|                                                                           | 30 - 34                                     |                                                                 |                                                                                                    |
|                                                                           | 25-29-                                      |                                                                 |                                                                                                    |
|                                                                           | 15-19-                                      | · · · · · · · · · · · · · · · · · · ·                           |                                                                                                    |
|                                                                           | 10 - 14                                     |                                                                 |                                                                                                    |
|                                                                           | 5-9-                                        |                                                                 |                                                                                                    |
|                                                                           | 0 - 4                                       |                                                                 |                                                                                                    |
| CLINICAL AUDIT TOOL                                                       |                                             | 3 2 1                                                           |                                                                                                    |
|                                                                           |                                             | Nurrber of Pašerta                                              | Number of Palients                                                                                                    |

More information on the De-identification and G-tagging process can be found in Appendix A.